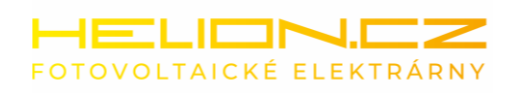

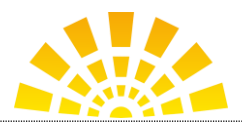

C 🗣 56 🖌 🗎

# NÁVOD NA PŘIPOJENÍ STŘÍDAČE GOODWE K WIFI

Krok č.1: Připoj svůj telefon/tablet k bezdrátové síti Solar-Wifixxxxxx (heslo je: 12345678)

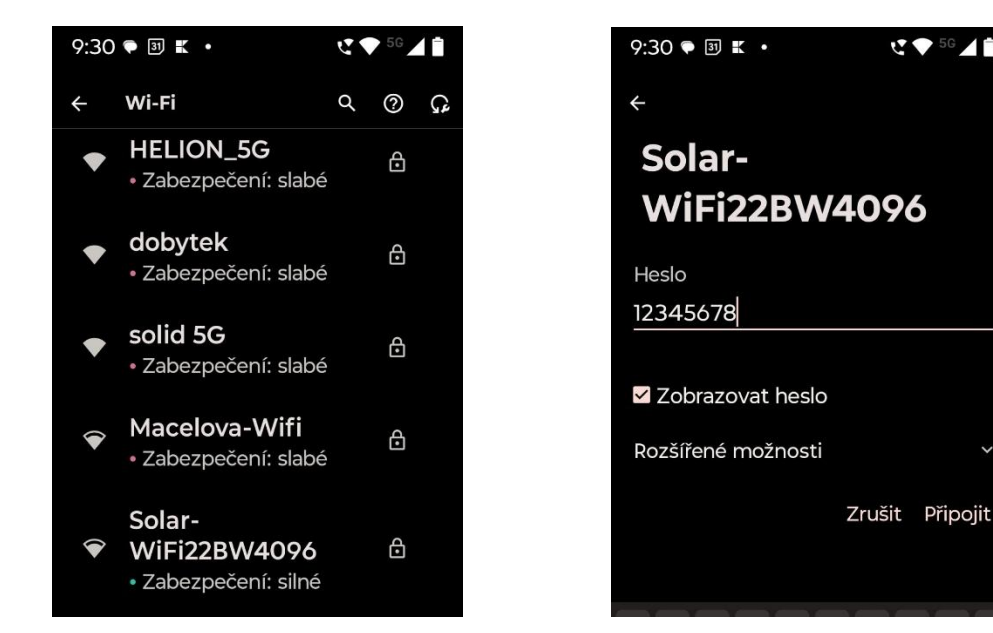

Pokud Tě telefon vyzve k tomu, abys zůstal připojen k síti i když nemá přístup k internetu, zaškrtni "ano" (jinak se přepne na jinou, lepší wifinu s přístupem k internetu)

Krok č.2: spusť aplikaci SEMS Portal + (pokud jsi přihlášen, odhlaš se)

| SEMS+<br>Vítejte v GoodWe SEMS+! |                       |  |
|----------------------------------|-----------------------|--|
| E-mail                           | v                     |  |
| Heslo                            | <del>بر</del>         |  |
| Zapamatovat heslo                | Zapomněli jste heslo? |  |
|                                  |                       |  |
| Regis                            | strovat               |  |
| Ukázka 💿                         | Propojení sítě        |  |

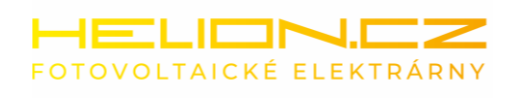

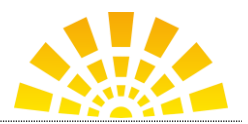

### Krok č.3: Připoj se ke svému střídači

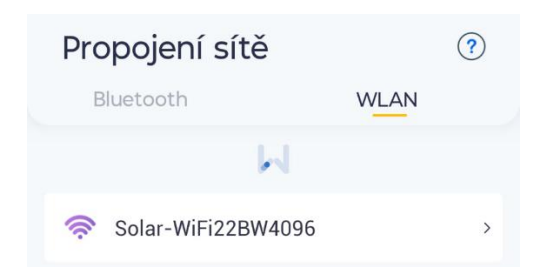

## Krok č.5: Přihlaš střídač ke své wifi síti

| <                                         | WLAN/LAN                                                                                              | Uložit     |
|-------------------------------------------|----------------------------------------------------------------------------------------------------|------------|
| Port pro<br>Wi-Fi                         | přístup k internetu                                                                                   | •          |
| Jméno<br>HELION                           |                                                                                                    | •          |
| Heslo                                     |                                                                                                    | <i>ب</i> د |
| <b>Ruční na</b><br>Pokud po<br>vypněte [i | <b>stavení DHCP</b><br>třebujete nastavit konkrétní IP adresu,<br>DHCP Automatic Obtain] a Manual Sef | cting.     |
| IP adresa<br>192.168.1                    | 1.21                                                                                                  |            |
| Maska pod<br>255.255.2                    | dsítě<br>255.0                                                                                        |            |
| Brána<br>192.168.1                        | 1.1                                                                                                   |            |
| DNS serve<br>8.8.8.8                      | r                                                                                                    |            |
|                                           | 🕙 Detekce WLAN                                                                                        |            |

#### Krok č.4: Nakonfiguruj WLAN síť

| <            | Propojení sítě            |   |
|--------------|---------------------------|---|
| Ochrana osob | oních údajů a zabezpečení | > |
| WLAN/LAN     |                           | > |

#### Krok č.6: Stiskni tlačítko Uložit

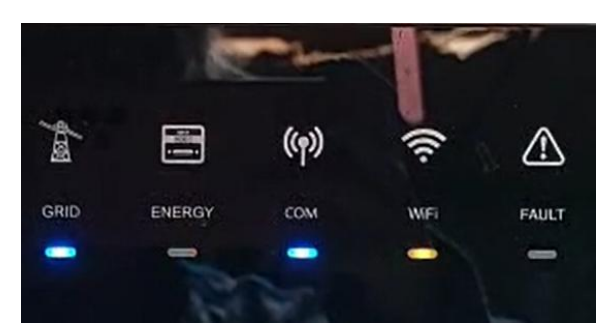

Systém se automaticky zrestartuje a po cca 1 minutě se rozsvítí LED dioda "WiFi" na střídači trvale a máš **HOTOVO**!

Pozn: Pokud se měnič nepřipojí k portálu ale přitom je v místní wifi síti, máš problém v nastavení routeru. Většinou to zlobí se "značkovými" routery, spuštěným Home assistantem, pomáhá také ruční nastavení namísto automatického DHCP s DNS serverem 8.8.8.8 nebo 8.8.4.4 (tj. Google)...

HELION.CZ s.r.o. Za Komínem 688 Trutnov 541 02

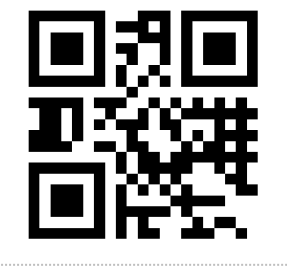

www.helion.cz tel: 773165260